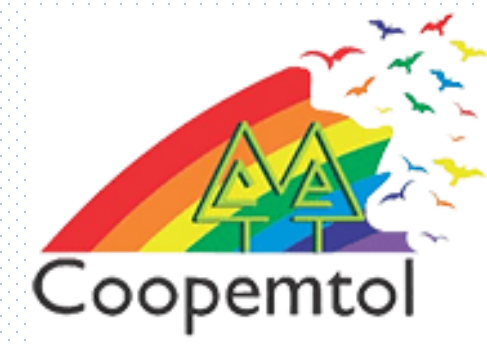

## ¿Cómo enviar dinero por Transfiya en la nueva APP de **COOPCENTRAL?**

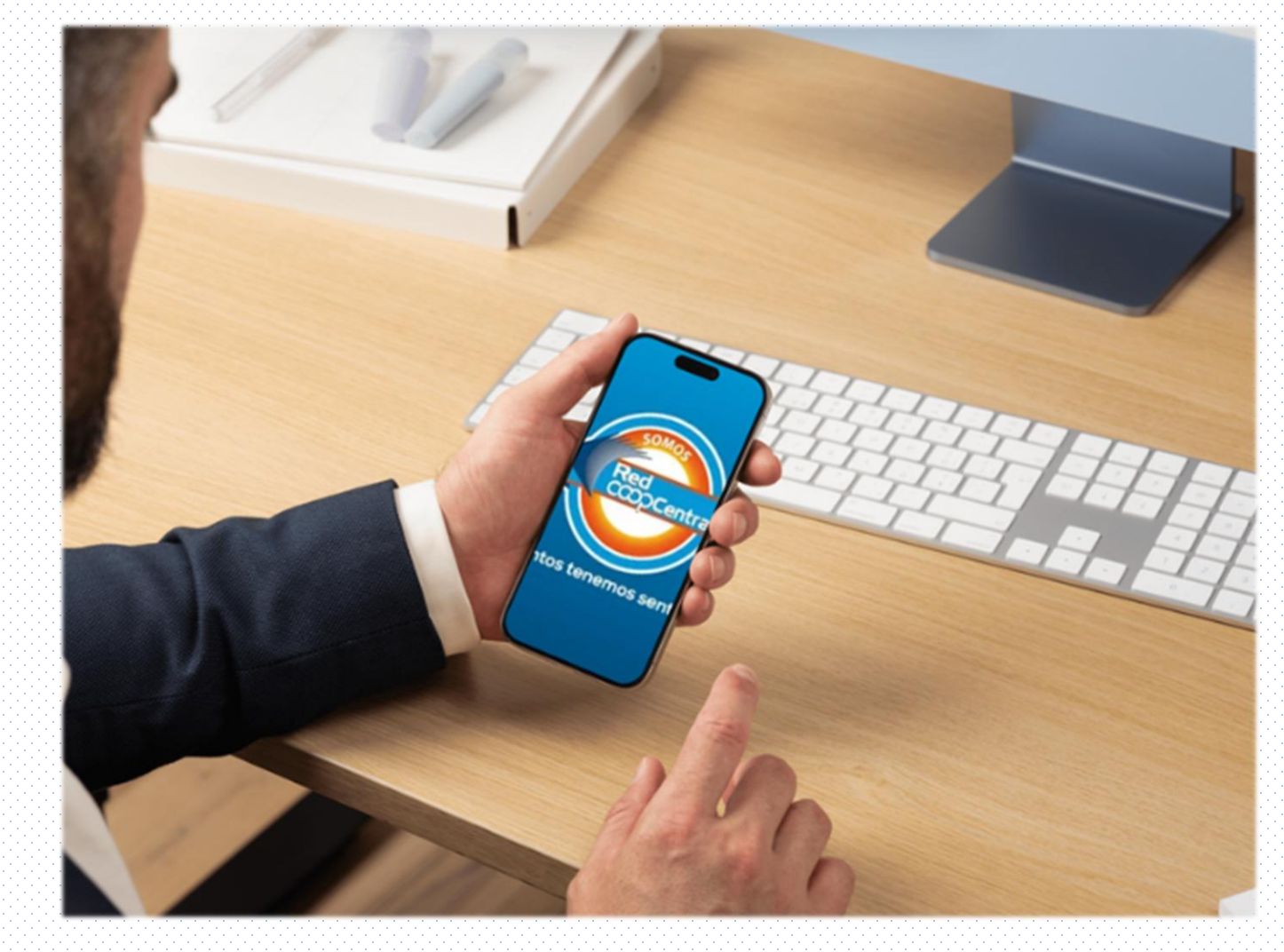

 Debes ingresar a la App de Coopcentral con tu usuario y contraseña

2. Busca la opción Transfiya y pulsa el icono

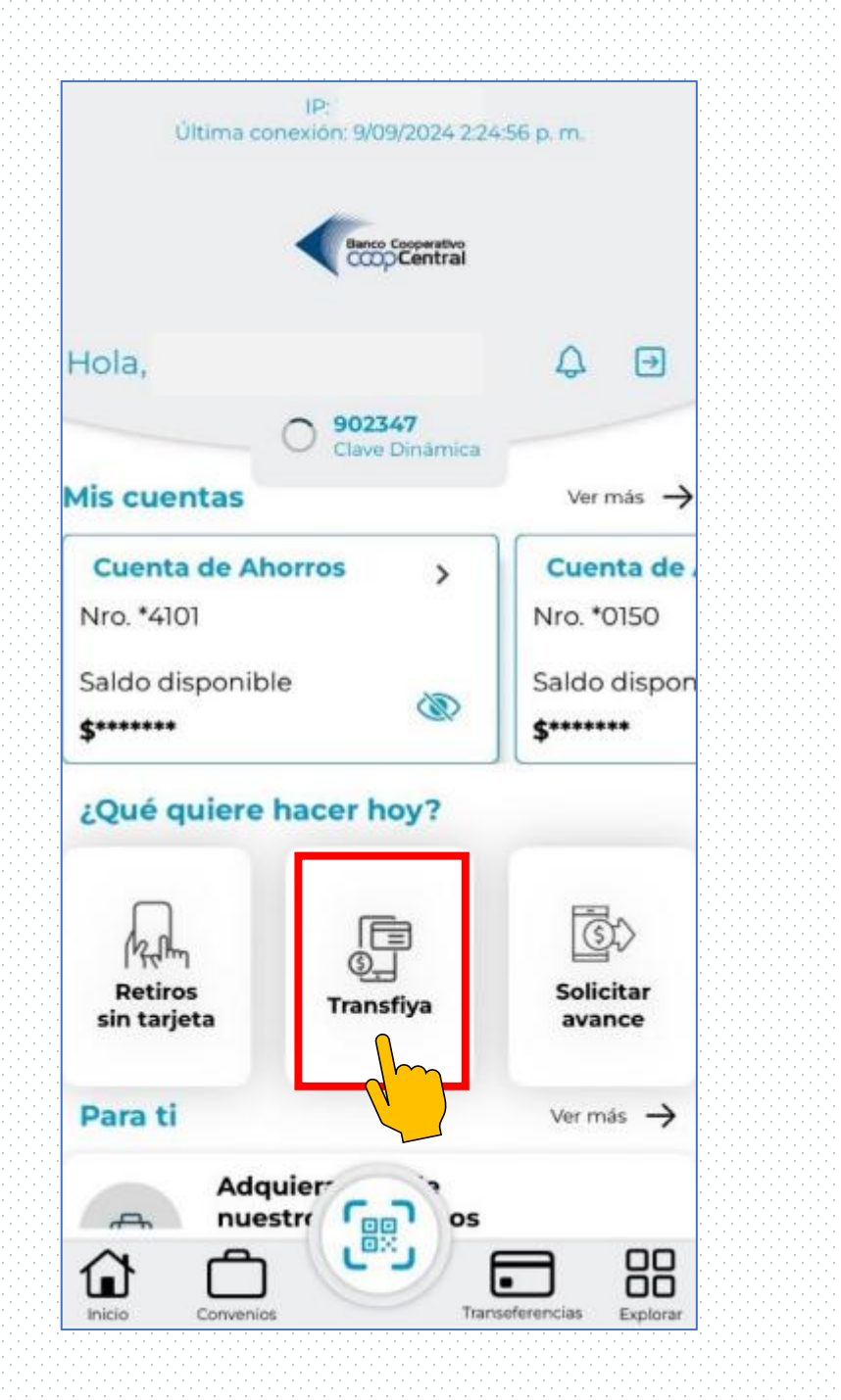

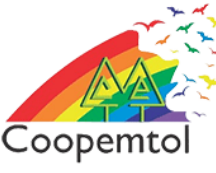

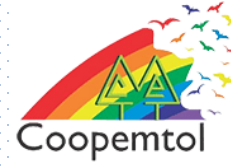

3. Se muestran varias opciones, escoge "Enviar dinero". Debes ingresar el número de celular al cual vas a enviar y pulsar continuar

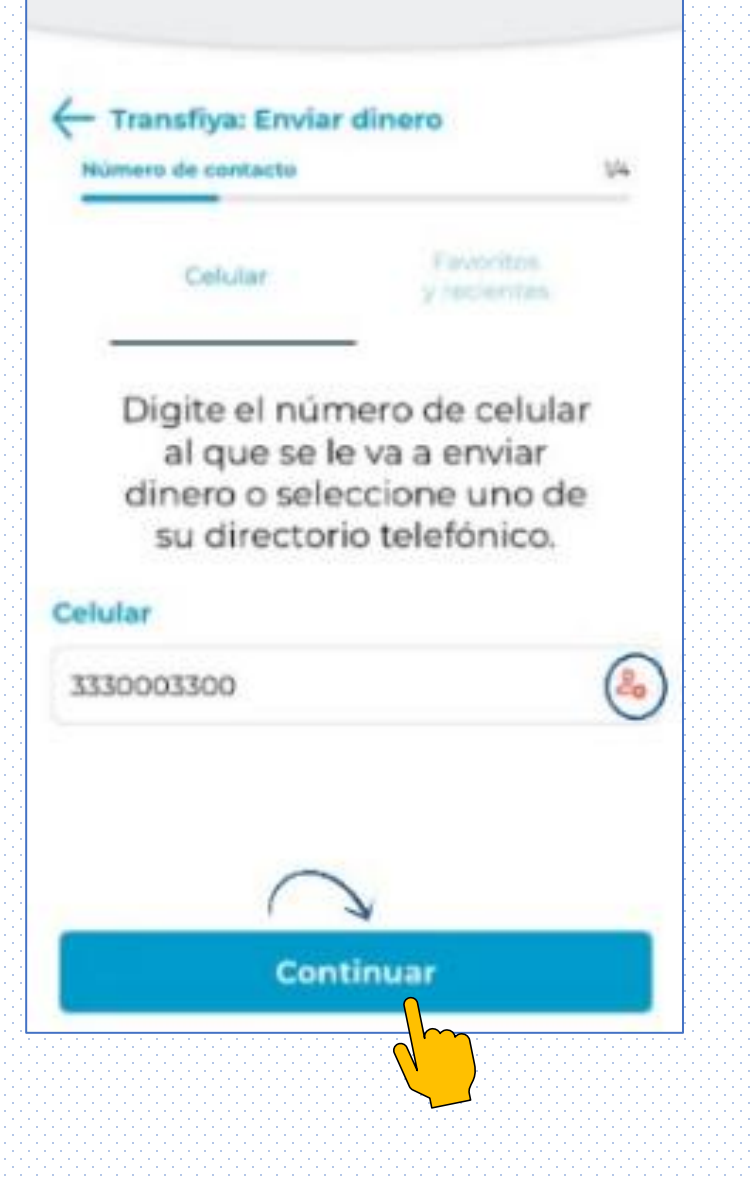

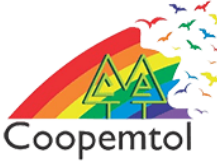

4.Luego debes diligenciar los datos relacionados al dinero que se va enviar y pulsar continuar

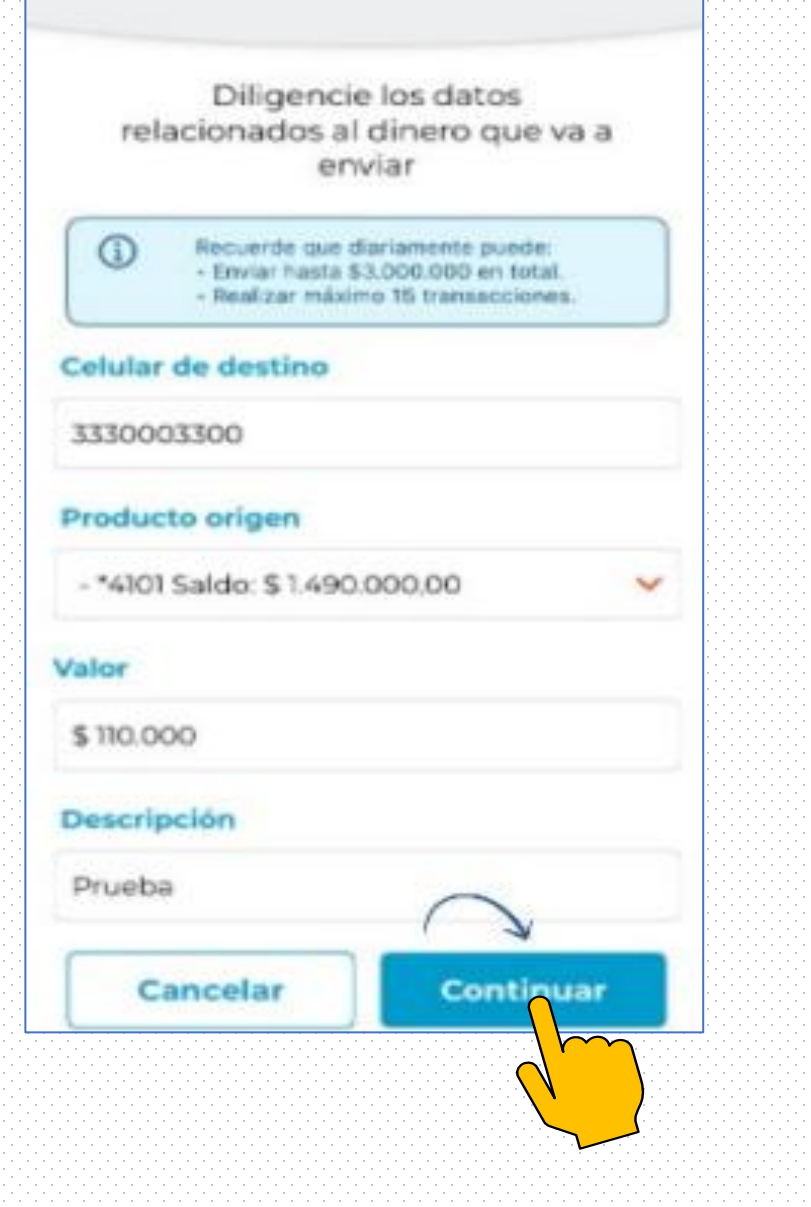

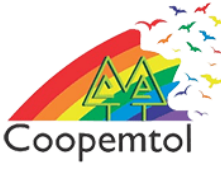

5. A continuación se muestra un resumen de la transacción y se debe seleccionar el botón "Enviar Dinero"

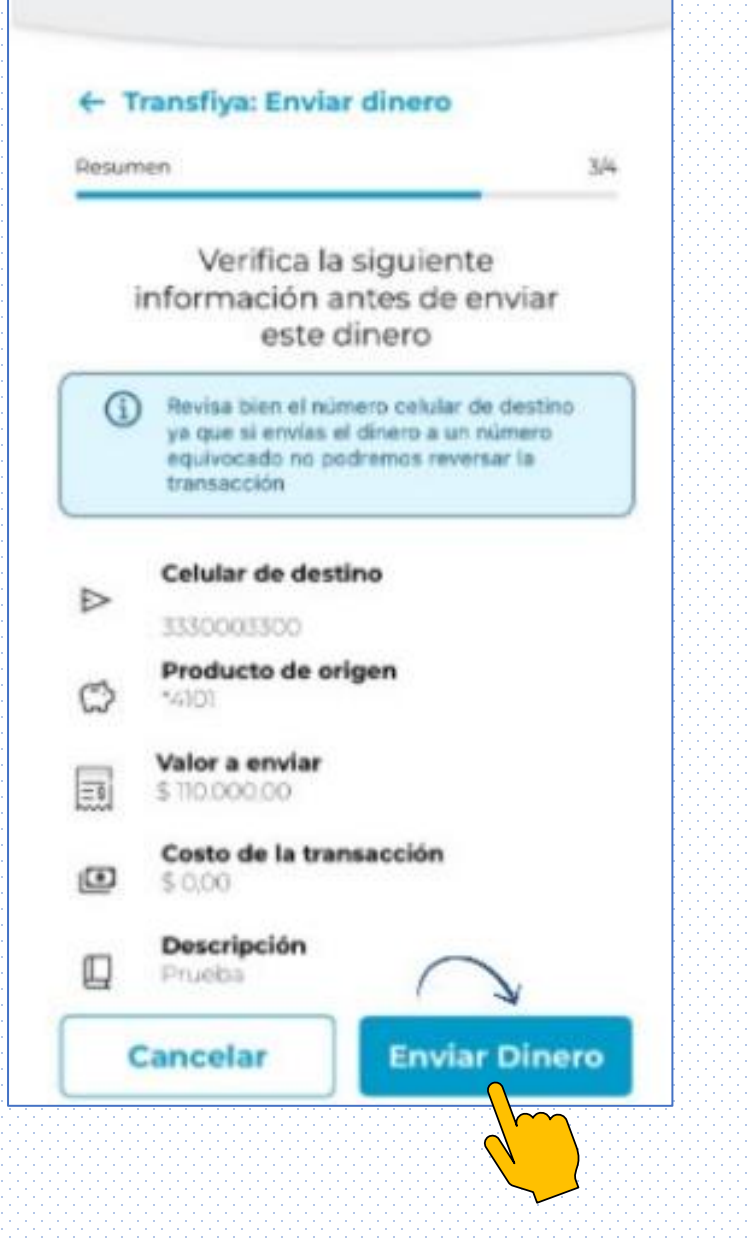

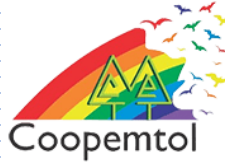

## 6.Se realizará la validación de la clave dinámica y ilisto! se generará el comprobante de envió

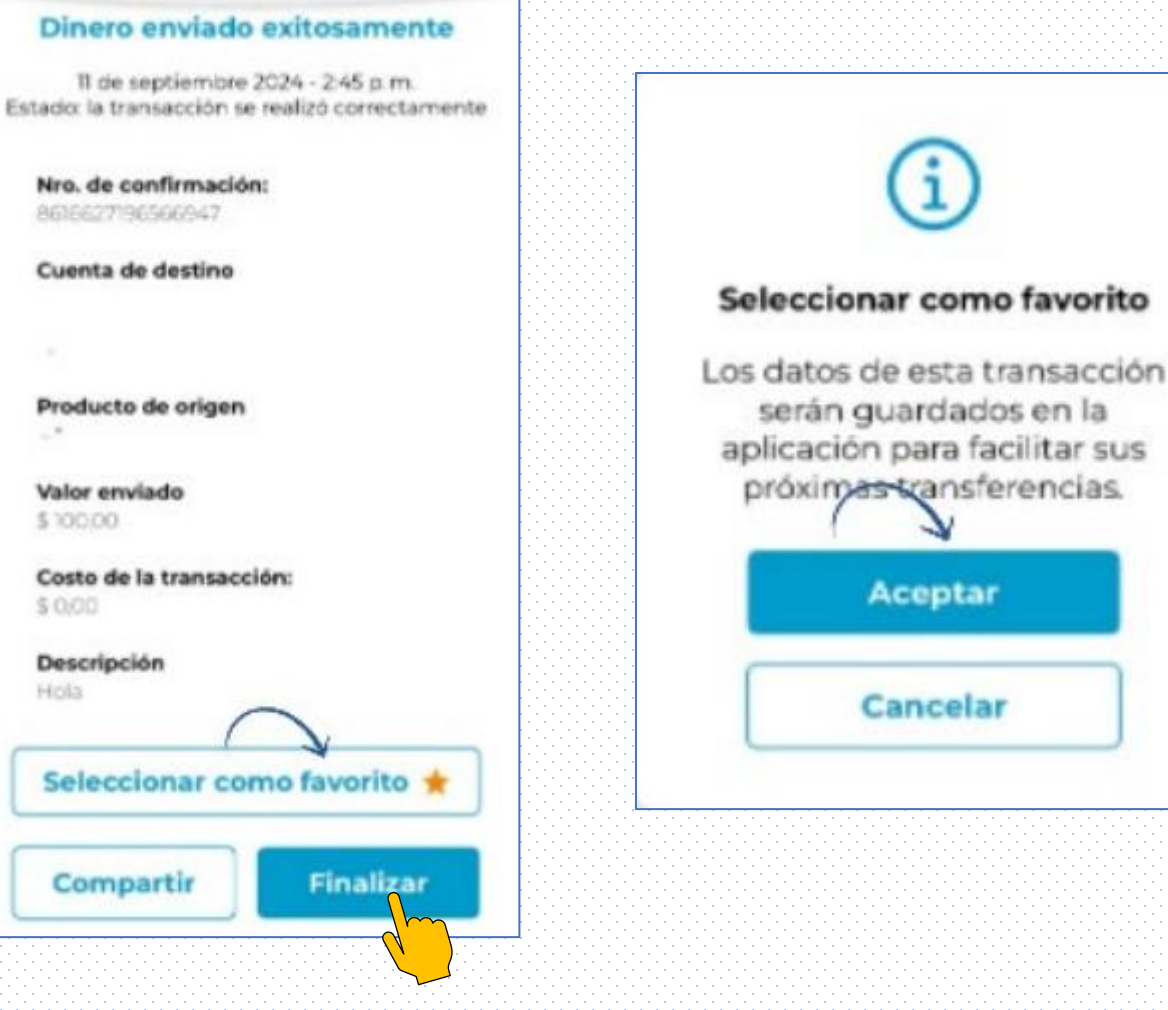

**NOTA**: Mediante la opción seleccionar como favorito puede guardar números de contacto para agilizar próximas transferencias, ya sea para enviar o solicitar dinero

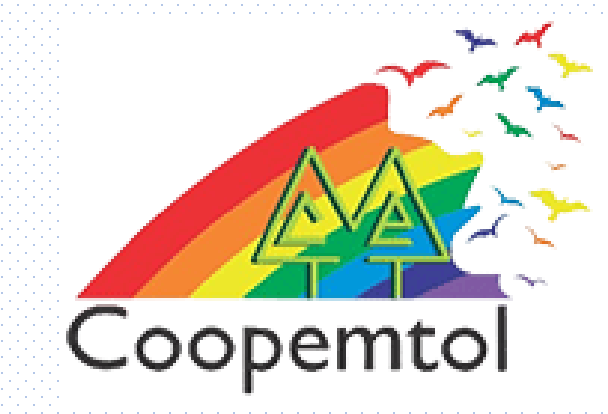

## Si te genera algún error al ingresar a la aplicación, por favor escribe al WhatsApp General: 3175731324 opción 4, para actualizar tus datos.